實驗板程式範例:

- APP\_CPLD1\_MCU 範例: <u>https://www.microchip.com.tw/modules/tad\_uploader/index.php?op=dlfile&cfs</u> <u>n=271&cat\_sn=39&name=cpld.zip</u>
- APP\_CPLD1\_ATF1502 範例:
   <a href="https://www.microchip.com.tw/modules/tad\_uploader/index.php?op=dlfile&cfs">https://www.microchip.com.tw/modules/tad\_uploader/index.php?op=dlfile&cfs</a> n=272&cat\_sn=39&name=atf1502.zip

示範影片:

- 開發軟體安裝說明影片:<u>https://youtu.be/Dv3imDQrVos</u>
- CPLD 燒錄範例影片: <u>https://youtu.be/syg608gLVYs</u>
- CPLD 開發範例影片: <u>https://youtu.be/F1s\_vNdrERM</u>

使用工具:

PCB : Microchip Taiwan office APP-CPLD01

CPLD part number : ATF1502ASV

開發環境: WinCUPL v5.30.3, https://www.microchip.com/en-us/products/fpgasand-plds/spld-cplds/pld-design-resources

燒錄器:ATDH1150USB

燒錄軟體: ATMISP V7.3

MCU: PIC16F18446

開發環境: MPLAB X IDE V6.15

PIC16F1xxxx\_DFP: 1.25.389

Compiler : XC8 v2.46

燒錄器:PICkit4

, WinCUPL

範例程式功能簡介:

以 CPLD 做一個 10 進位的計數器, CPLD 的 pin 19, 22, 25 & 28 輸出點亮 LED, 輸入 訊號為 clock, dir(counter 計數方向, 加 or 減), clr(清除輸出) & ena(輸出致能),這些 輸入訊號分別是由 MCU 的 RC0(pin 16), RC1(pin 15), RC2(pin 14) & RC3(pin 7)輸出 來完成.

安裝開發環境&燒錄軟體:

先從 Microchip 網站下載此兩軟體, WinCUPL v5.30.3 & ATMISP V7.3, 先儲存在硬碟 後,解壓縮此兩軟體,然後安裝此兩軟體,在安裝過程中,只需按 Next or Yes 按鍵即可 順利安裝此兩個軟體. WinCUPL 預設安裝路徑 C:\Wincupl, ATMISP 安裝在 C:\ATMISP7.

燒錄程序:若想先試試看 CPLD 的工作狀況,則可先做燒錄的動作

- 1. APP-CPLD01 jump 設定: P1 & P2: 2&3 pin 短路, J1, J3, J4, J5 & J7:空接, J2 & J6:短路
- 2. 將燒錄器 ATDH1150USB 先連接到電腦的 USB 埠
- 3. 開啟 ATMISP
- 4. 設定燒錄程序的 project, File → New → 1 → OK

| Create New Devic        | e Chain X |  |  |  |  |
|-------------------------|-----------|--|--|--|--|
| Enter number of devices |           |  |  |  |  |
| 1                       |           |  |  |  |  |
| ОК                      | Cancel    |  |  |  |  |

5. Device Name 選擇 ATF1502ASV, JTAG Instruction 選擇 Program/Verify, JEDEC File 選擇 COUNT10\_B.jed, →OK

| Device Property               | ×                 |
|-------------------------------|-------------------|
| Device Name                   |                   |
| ATF1502ASV                    | Device #1         |
| JTAG Instruction              | Instruction Width |
| Program/Verify                | 10                |
| JEDEC File                    |                   |
| D:\data\ATF1502\COUNT10_B.jed | Browse            |
| OK Reset                      |                   |

6. 從 USB 埠連接電源至 APP-CPLD01 USB1, 並且將燒錄器 ATDH1150USB 連接至 APP-CPLD01 的 JTAG ISP Header, 接線如下圖

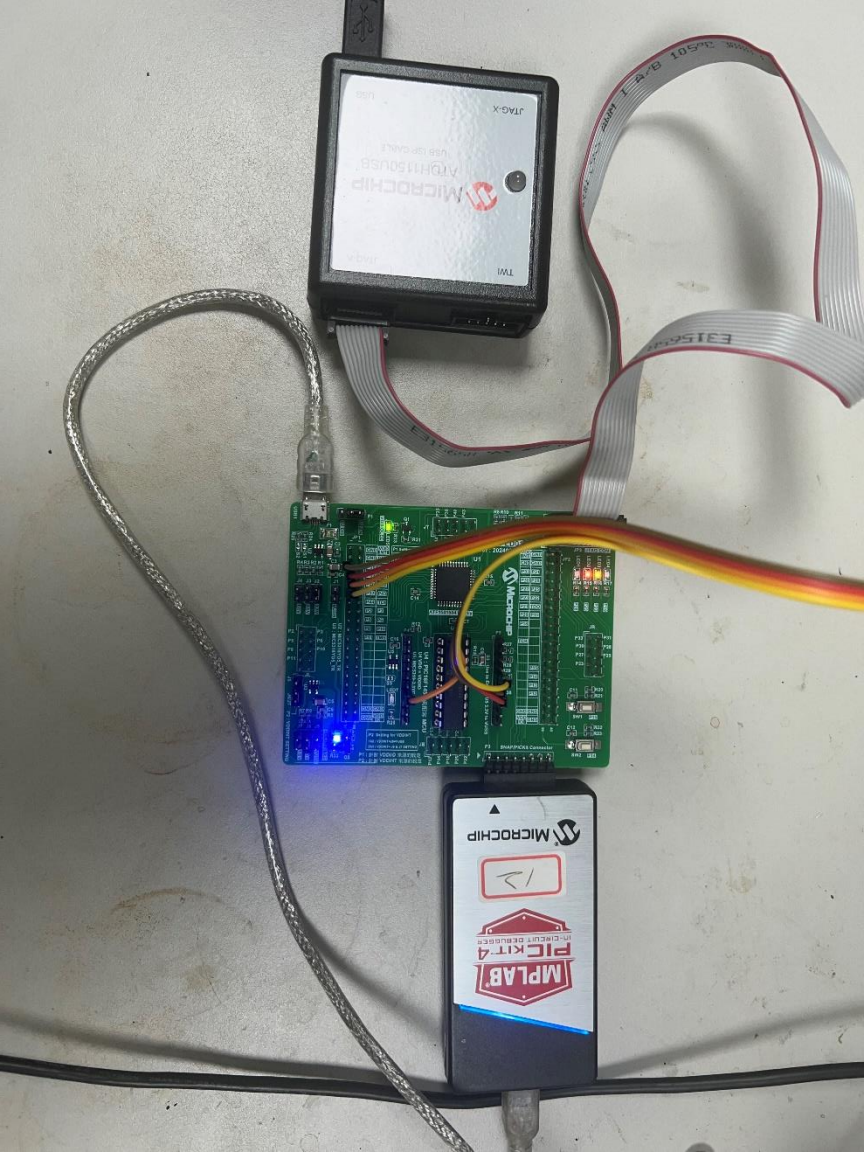

7. 按 Run 按键, 稍等一點時間即可看到以下畫面, 表示燒錄成功

| CTMISP ATMISP                                                                                                    | – 🗆 X                                                                                                    |
|----------------------------------------------------------------------------------------------------|----------------------------------------------------------------------------------------------------|
| File Edit View Options Help                                                                                                    |                                                                                                    |
| D 😅 🖬   % 🖻 🖻   🚭   🥐                                                                                                    |                                                                                                    |
| Device Chain Hierarchy<br>Untitled<br>Device Name: ATF1502ASV<br>JTAG Instruction: Program/Verify<br>Instruction Width: 10<br>DCODE: YES<br>JEDEC File: D:\data\ATF1502\COUNT10_B.jed | Hardware Setting<br># of Dev. Port Setting Cable Type<br>1 USB 		ATDH1150USB<br>SVF File Name<br>Write SVF file<br>Write SVF file<br>Use state reset<br>SVF Version TCK period (us)<br>Revision D 		1 |
| Iog: erasing device #1.<br>log: programming device #1.<br>log: verifying device #1: OK<br>log: JTAG instructions finished successfully.                                               | Run Exit                                                                                                    |
| Ready                                                                                                    |                                                                                                    |

8. 目前支援 Microchip SPLD/CPLD 的台灣本地廠商分別是研儀 LABTOOL-48UXP, 崇貿 SG8000, 岱鐠 NuProg-E2

有關 MCU 的開發&燒錄請參考 Microchip MCU 的相關資料,在此不再贅述,為此 demo board 上的 MCU 燒錄檔案名稱為 CPLD.X.production.hex

接下來我們就要討論如何開發 CPLD 的程式

- 1. 開啟 WinCUPL
- 2. File → New → Project, 然後輸入以下資訊,然後按 OK

## Design Properties

| Name:     | Count10_B               | OK     |
|-----------|-------------------------|--------|
| PartNo:   | ATF1502ASV              | Cancel |
| Date:     | 2024/4/24               |        |
| Revision: | 01                      |        |
| Designer: | Richard Hsu             |        |
| Company:  | Microchip Taiwan office |        |
| Assembly: | None                    |        |
| Location: |                         |        |
| Device:   | f1502isptqfp44          |        |

3. 選填輸入 pin 數量, 因 demo board 輸入訊號有四個,故輸入 4, →OK

| INPUT PINS                    | ×      |
|-------------------------------|--------|
| How many input pins are there | ОК     |
|                               | Cancel |
|                               |        |
| 4                             |        |

4. 選填輸出 pin 數量, 因 demo board 輸入訊號有五個,故輸入 5, →OK

| OUTPUT PINS                    | ×      |
|--------------------------------|--------|
| How many output pins are there | ОК     |
|                                | Cancel |
| 5                              |        |

5. 此程式中沒有用到 pinnode, 故保留為 0, →OK

| PINNODES                     | ×            |
|------------------------------|--------------|
| How many pinnodess are there | OK<br>Cancel |
| ٥                            |              |

6. 至此 project 表頭就建立好了

```
Name Count10_B;
PartNo ATF1502ASV ;
Date 2024/4/24;
Revision 01 ;
Designer Richard Hsu ;
Company Microchip Taiwan office ;
Assembly None ;
Location ;
Device f1502isptqfp44 ;
/* ***************** INPUT PINS *****************************/
PIN =
                                                                   */
                               ; /*
                                ; /*
PIN
      =
                                                                   */
PIN
      =
                                ; /*
                                                                    */
                                ; /*
                                                                    */
PIN
      =
/* ***************** OUTPUT PINS ******************************/
PIN =
                               ; /*
                                                                    */
                               ; /*
PIN
      =
                                                                    */
                                ; /*
PIN
      =
                                                                    */
                                ; /*
PIN
                                                                   */
      =
PIN
      =
                                ; /*
                                                                   */
```

7. 現在就依線路圖將輸出入 pin 定義寫入

```
/** Inputs **/
Pin 37 = clk;
Pin 39 = clr;
Pin 38 = dir;
Pin 40 = !ena;
/** Outputs **/
Pin 28 = Q0;
Pin 25 = Q1;
Pin 25 = Q1;
Pin 22 = Q2;
Pin 19 = Q3;
Pin 18 = carry;
```

## 8. 接下來輸入程式本體

| /** Declarations and Intermediate Variable Definitions **/ |          |                                       |  |  |
|------------------------------------------------------------|----------|---------------------------------------|--|--|
| field count = [                                            | 0301;    | /* declare counter bit field */       |  |  |
| Sdefine S0 'b'0                                            | 000      | /* define counter states */           |  |  |
| Sdefine S1 'b'0                                            | 001      | ,,                                    |  |  |
| Sdefine S2 'b'0                                            | 010      |                                       |  |  |
| Sdefine S2 'b'0                                            | 011      |                                       |  |  |
| Sdefine S4 'b'0                                            | 100      |                                       |  |  |
| Sdefine S5 'b'0                                            | 101      |                                       |  |  |
| Sdefine S6 'b'0                                            | 110      |                                       |  |  |
| Sdefine S7 'b'0                                            | 111      |                                       |  |  |
| Sdefine S8 'b'10                                           | 000      |                                       |  |  |
| Sdefine S9 'b'10                                           | 001      |                                       |  |  |
|                                                            |          |                                       |  |  |
| count.ck = clk;                                            |          |                                       |  |  |
| count.oe = ena;                                            |          |                                       |  |  |
|                                                            |          |                                       |  |  |
| field mode = [c]                                           | lr,dir]; | /* declare mode control field */      |  |  |
| up = mode:0;                                               |          | /* define count up mode */            |  |  |
| down = mode:1;                                             |          | /* define count down mode */          |  |  |
| clear = mode:[2                                            | 3];      | /* define count clear mode */         |  |  |
|                                                            |          |                                       |  |  |
| /** Logic Equat:                                           | ions **/ |                                       |  |  |
| Sequenced count                                            | {        | <pre>/* free running counter */</pre> |  |  |
| present 30                                                 | if up    | next S1;                              |  |  |
|                                                            | if down  | next S9:                              |  |  |
|                                                            | if clear | next S0;                              |  |  |
|                                                            | if down  | out carry;                            |  |  |
| present S1                                                 | if up    | next S2;                              |  |  |
|                                                            | if down  | next S0;                              |  |  |
|                                                            | if clear | next S0;                              |  |  |
| present S2                                                 | if up    | next S3;                              |  |  |
|                                                            | if down  | next S1;                              |  |  |
|                                                            | if clear | next S0;                              |  |  |
| present S3                                                 | if up    | next S4;                              |  |  |
|                                                            | if down  | next S2;                              |  |  |
|                                                            | if clear | next S0;                              |  |  |
| present S4                                                 | if up    | next S5;                              |  |  |
|                                                            | if down  | next S3;                              |  |  |
|                                                            | if clear | next S0;                              |  |  |
| present S5                                                 | if up    | next S6;                              |  |  |
|                                                            | if down  | next S4;                              |  |  |
|                                                            | if clear | next S0;                              |  |  |
| present S6                                                 | if up    | next S7;                              |  |  |
|                                                            | if down  | next S5;                              |  |  |
|                                                            | if clear | next S0;                              |  |  |
| present S7                                                 | if up    | next S8;                              |  |  |
|                                                            | if down  | next S6;                              |  |  |
|                                                            | if clear | next S0;                              |  |  |
| present S8                                                 | if up    | next S9:                              |  |  |
|                                                            | if down  | next S7:                              |  |  |
|                                                            | if clear | next SO:                              |  |  |
| present S9                                                 | if up    | next SO:                              |  |  |
|                                                            | if down  | next S8:                              |  |  |
|                                                            | if clear | next S0;                              |  |  |
| l.                                                         | if up    | out carry: /* assert carry output */  |  |  |
| D.                                                         |          |                                       |  |  |

- 9. 儲存此 project, File → Save As, 請自行選擇檔案名稱 & 儲存路徑, 選擇 project 的副檔名為.pld, 然後選擇 Save.
- 10. 接下來要建立 simulation file, File → New → Text File
- 11. 首先 copy Project file 的表頭至此新檔案

```
Name Countl0_B ;

PartNo ATF1502ASV ;

Date 2024/4/24 ;

Revision 01 ;

Designer Richard Hsu ;

Company Microchip Taiwan office ;

Assembly None ;

Location ;

Device f1502isptqfp44 ;
```

12. 輸入訊號的排列順序,如以下例子

ORDER: clk, clr, dir, !ena, %2, Q3..Q0, %1, carry;

13. 再輸入各訊號之間的 high or low 關係,如以下例子

| VECT  | DRS: |   |      |                       |            |
|-------|------|---|------|-----------------------|------------|
| C100  | "0"  | L | 1*   | synchronous clear to  | state 0 */ |
| C000  | "1"  | L | 1*   | count up to state 1   | */         |
| C000  | "2"  | L | 1*   | count up to state 2   | */         |
| C000  | "3"  | L | 1*   | count up to state 3   | */         |
| C000  | "4"  | L | 1*   | count up to state 4   | */         |
| C000  | "5"  | L | 1*   | count up to state 5   | */         |
| C000  | "6"  | L | 1*   | count up to state 6   | */         |
| C000  | "7"  | L | 1*   | count up to state 7   | */         |
| C000  | "8"  | L | 1*   | count up to state 8   | */         |
| C000  | "9"  | H | 1*   | count up to state 9 - | carry */   |
| C000  | "0"  | L | 1*   | count up to state 0   | */         |
| C010  | "9"  | L | 1*   | count down to state 9 | */         |
| C010  | "8"  | L | 1*   | count down to state 8 | */         |
| C010  | "7"  | L | 1*   | count down to state 7 | */         |
| C010  | "6"  | L | 1*   | count down to state 6 | */         |
| C010  | "5"  | L | 1*   | count down to state 5 | */         |
| C010  | "4"  | L | 1*   | count down to state 4 | */         |
| C010  | "3"  | L | 1*   | count down to state 3 | */         |
| C010  | "2"  | L | 1*   | count down to state 2 | */         |
| C010  | "1"  | L | 1*   | count down to state 1 | */         |
| C010  | "0"  | H | 1*   | count down to state 0 | - carry*/  |
| C0012 | ZZZZ | L | 1* 1 | est tri-state         | */         |
| C000  | "2"  | L | 1*   | count up to state 2   | */         |
| C100  | "0"  | L | 1*   | synchronous clear to  | state 0 */ |

- 14. 儲存此 simulation file, File → Save As, 請將檔案與 project 儲存在同一路徑,並且 使用相同的檔案名稱,但附檔案選擇.si, 然後選擇 Save.
- 15. 至此,整個 project 已經完整建立
- 16. 接下來,我們要 compile & simulate 整個程式,看是否有錯誤,並產生燒錄檔案.jed
- 17. Options→Compiler →General,請勾選"JEDEC name = PLD name" & "View Simulation Results", → Apply → OK.

| Output Files          | Minimization | Optimization |
|-----------------------|--------------|--------------|
| General               | Library      |              |
| 🔲 Secure Device       |              |              |
| 🔲 Deactivate Unused   | IOR Terms    |              |
| 🔽 Simulate            |              |              |
| 🔲 One-hot-bit State M | lachine      |              |
| JEDEC name = PLI      | D name       |              |
| View Simulation Re    | sults        |              |
|                       |              |              |
|                       |              |              |

18. Compile & simulation, Run  $\rightarrow$  Device Dependent Compile

| Run | Utilities  | Window     | Help     |         |
|-----|------------|------------|----------|---------|
|     | Device De  | pendent Co | ompile   | F9      |
|     | Device Inc | Ctrl+F9    |          |         |
|     | F7         |            |          |         |
|     | Device Inc | lependent  | Simulate | Ctrl+F7 |

## 19. 可以看到以下 compile 訊息

|   | Compilation  | $\times$                |    |
|---|--------------|-------------------------|----|
| 1 | Status:      | Compilation successful! | OK |
|   | Information: | Total Time: 1 secs      |    |
|   | Warnings:    | 60                      |    |
| k | Errors:      | 0                       |    |

| Messages           |  |
|--------------------|--|
|                    |  |
| Module: cuplx      |  |
| Module: cupla      |  |
| Module: cupib      |  |
| Module: cupim      |  |
| Module: cupic      |  |
| Module: find1502   |  |
| Module: vsima      |  |
| total time: 1 secs |  |
|                    |  |

20. 按 OK 後就會看到 simulation 的結果

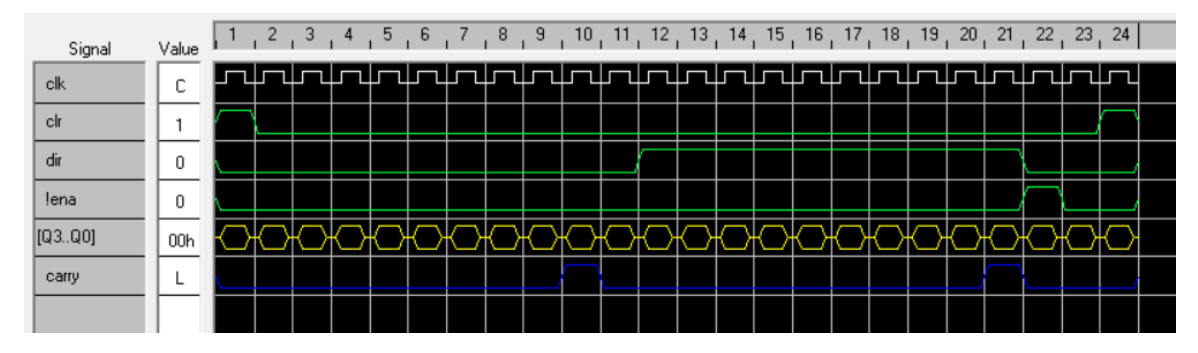

21. 此時燒錄檔案.jed 也產生了,可用此檔案燒錄到 ATF1502ASV

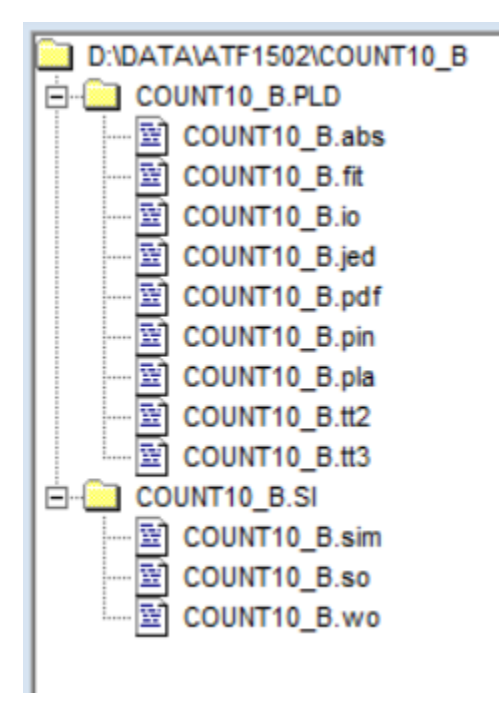